# Webkonferenzen aus dem Hörsaal

(Mediensteuerung 10" & 7")

# Medientechnik einschalten

Schalten Sie die Medientechnik, den Hörsaal-PC sowie die Mikrofone ein. Melden Sie sich am Hörsaal-PC mit Ihrer studentischen oder Mitarbeiternutzerkennung an. Wählen Sie die Voreistellung **Einzelprojektion Hörsaal-PC** aus.

## Die Kamerasteuerung

Öffnen Sie das Kameramenü (❶) aus der Menüleiste. Wählen Sie aus, welche Kamera Sie steuern möchten (❷). Zum Aktivieren der Kamera wählen Sie einfach eine Voreinstellung (❸) aus. Anschließend können Sie die Kameraeinstellung auch individuell durch Schwenk (④) und Zoom (⑤) einstellen.

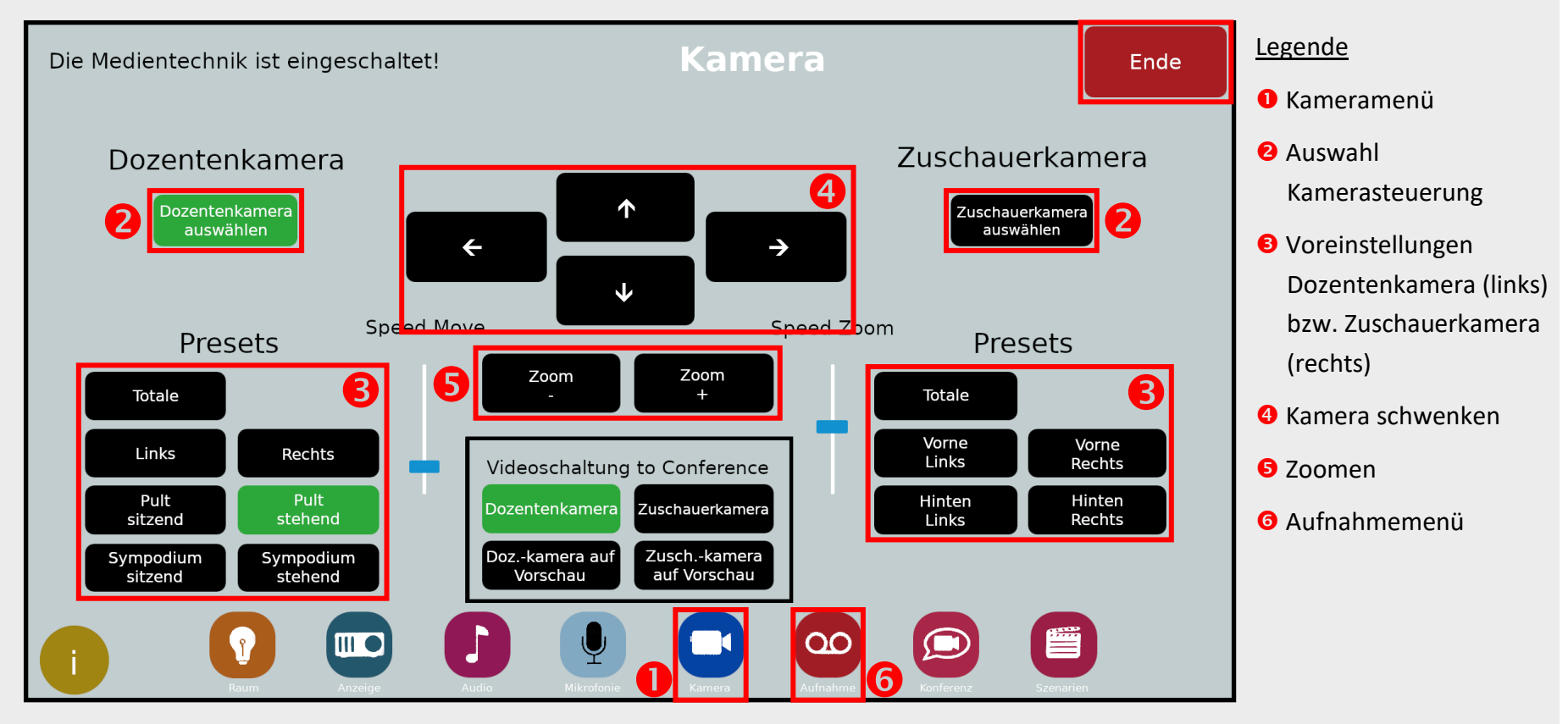

# Kamerasignal freigeben

Geben Sie nun das Kamerasignal frei. Öffnen Sie hierzu das Aufnahmemenü (<sup>(G)</sup>). Wählen Sie nun **Dozentenkamera** bzw. **Zuschauerkamera** um das jeweilige Kamerasignal an den PC freizugeben. Aktivieren Sie die Freigabe, indem Sie **Ein** anklicken.

Zum Wechsel zwischen den Kameras wählen Sie an dieser Stelle im Menü einfach die jeweils andere Kamera aus.

Über die Pfeiltasten können Sie ggf. die Stärke des übertragenen Audiosignals anpassen.

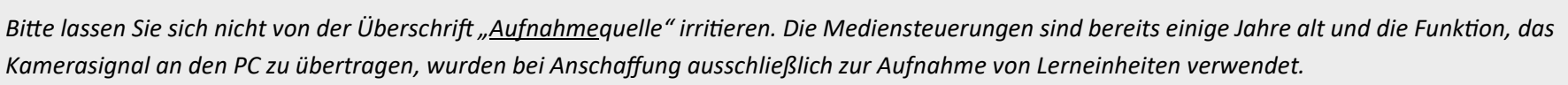

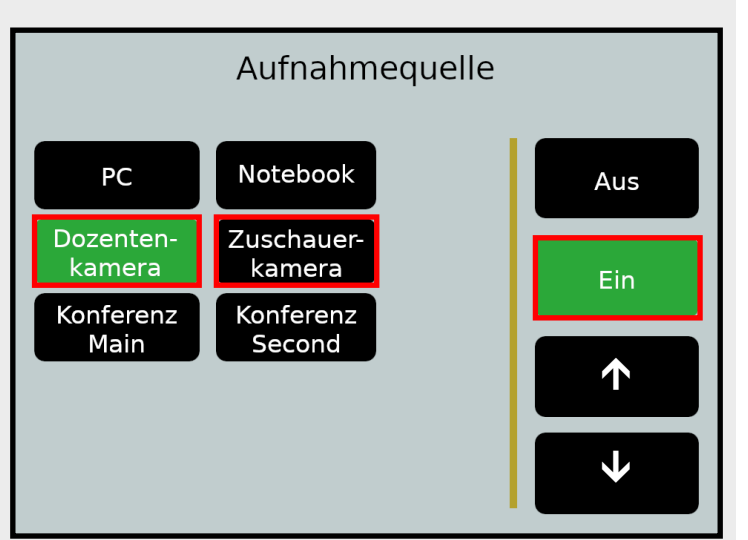

#### **Mikrofon**

Verwenden Sie die Mikrofone wie gewohnt. Alle Audiosignale, die über die Lautsprecher zu hören sind, werden an den PC übertragen. D.h. es können auch mehrere Mikrofone gleichzeitig verwendet werden.

## Videokonferenz starten

Starten Sie die Videokonferenz wie gewohnt vom Hörsaal-PC. Normalerweise sollte die Audio- und Videoquelle korrekt voreingestellt sein. Auch die richtigen Lautsprecher sollten bereits ausgewählt sein. Falls dies nicht der Fall ist, wählen Sie bitte die richtigen Geräte aus. Diese können Sie notfalls durch Ausprobieren ermitteln, da die Bezeichnungen zwischen den einzelnen Räumen leicht variieren.

Für detaillierte Anleitungen und zusätzliche Informationen QR-Code scannen

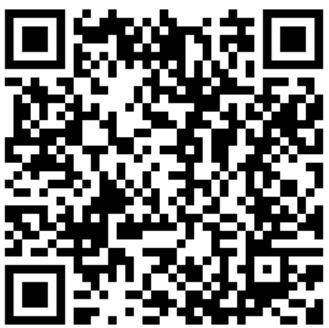